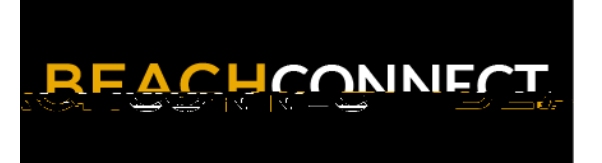

## Find Appointments for Support and Resources

| LOG IN<br>Log in using Single Sign-On<br><u>https://sso.csulb.edu</u><br>Use your student ID number and Beach<br>password (same as used for<br>MyCSULB/BeachBoard. Click on the<br>BEACH CONNECT button.                                      | REACHCONNECT                                                                                                    |
|----------------------------------------------------------------------------------------------------|----------------------------------------------------------------------------------------------------|
| GET ASSISTANCE                                                                                                    |                                                                                                    |
| On the far right side, click the <b>"Get</b><br><b>Assistance"</b> Button to make an<br>advising appointment.                                                                                                    | Statent Homes<br>Class Information Reports Calendar<br>Classes This Term<br>Classes This Term<br>Classes This todent is not enrolled in any classes in the current term.<br>This student is not enrolled in any classes in the current term.<br>Current visits<br>Vou how are current visits<br>Vou how are current visits<br>Vou how are our pointments.<br>Vou how are our pointments.                                                                                                    |
| CHOOSE TYPE<br>From the drop down menu choose the<br>type of appointment you need.<br>Currently you can schedule<br>appointments for:<br>• Academic Advising<br>• Academic Coaching<br>• Tutoring<br>• Veterans Services<br>• Writing Support | <ul> <li>&lt; Go Back [Dashboard</li> <li>New Appointment</li> <li>What Back control of the second of the second of th</li></ul> |

## SELECT SERVICE

Choose the reason for your appointment. Scroll down to see all the

## Using Personal Availability Links (PALs)

If you are sent a Personal Availability Link you can go directly to the staff's availability. After you authenticate you will see this page. You may need to select the service you wish to schedule.

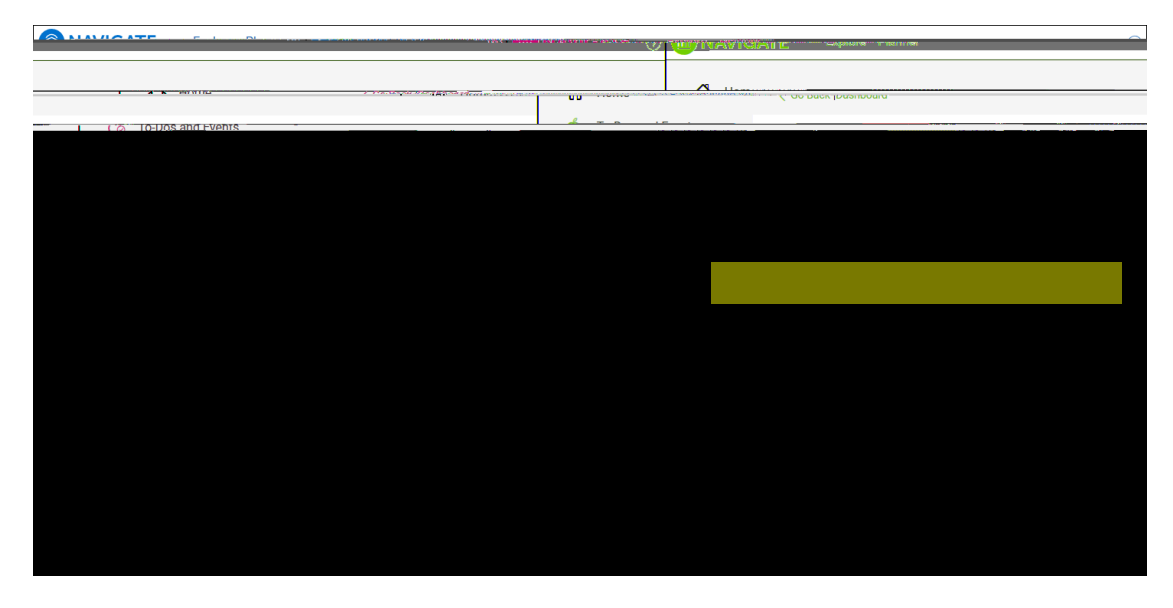

Click Find Available Time to see a list of the days and times to schedule.

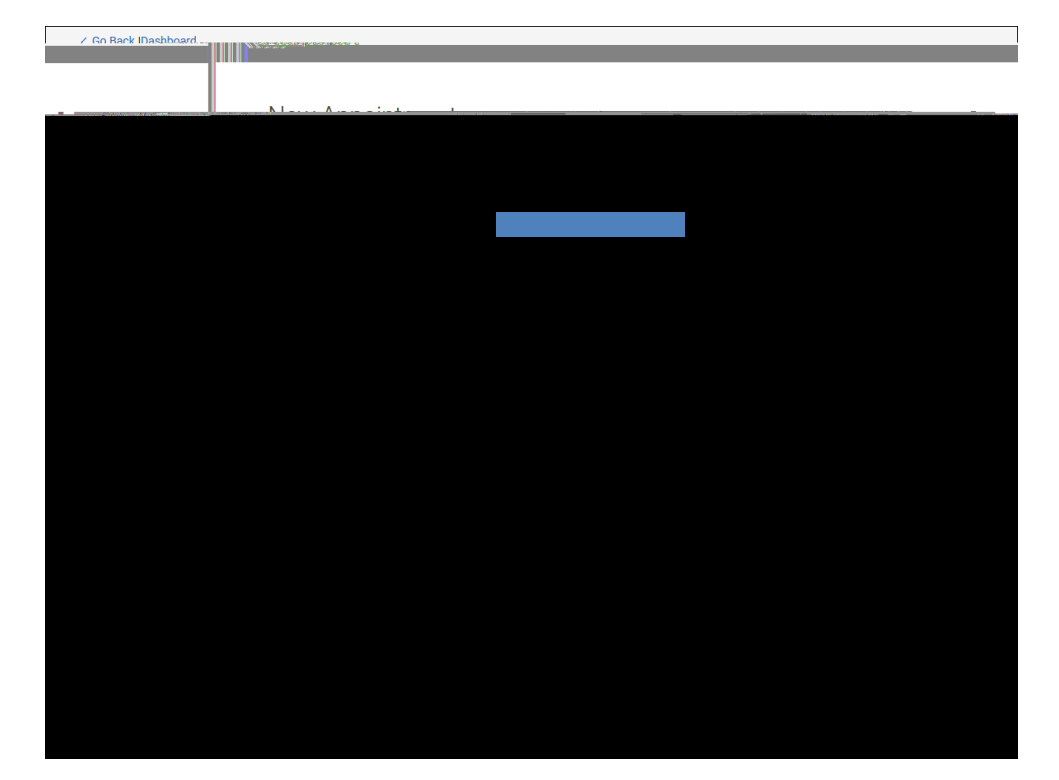